# Soft Lab 4.5 Upgrade

User Notes

## What Has Changed

- Your Network ID/Password are used to access the application (the Soft ID/Password has been discontinued)
- The HELP page can be accessed from the main toolbar at the top of the page
- The Order Comment Tag tab now is called the History tab
- The "?" no longer is used to suppress comments from the patient report. These comments should be place in the Internal Comments tab of the Order Comment window

- You can print the Instant Report from within the Print Preview window as a PDF
- Icons are larger and more colorful

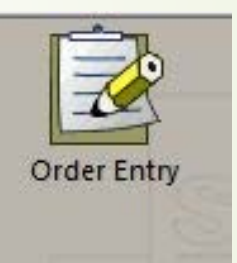

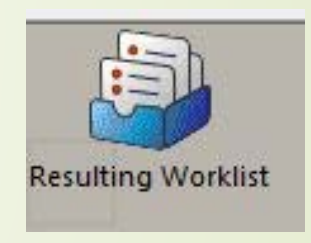

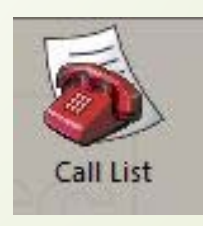

## What Has Changed

- Icons have been refreshed
- Specimen Tube Types are now called Containers
  - Collection Containers Flagged as collected
  - Processing Containers = Aliquot tubes – Flagged as received
- Call Log now has field for internal comments
- Calls must be marked as called AND the test marked as done to be completed

- Order Numbers have increased to 10 digits
- Each container in an order will have a unique Specimen Barcode Number
- Specimen Barcode Numbers are generated
  - When the label is printed for the container
  - When the container is flagged as collected

### Order Entry/Edit/Inquiry

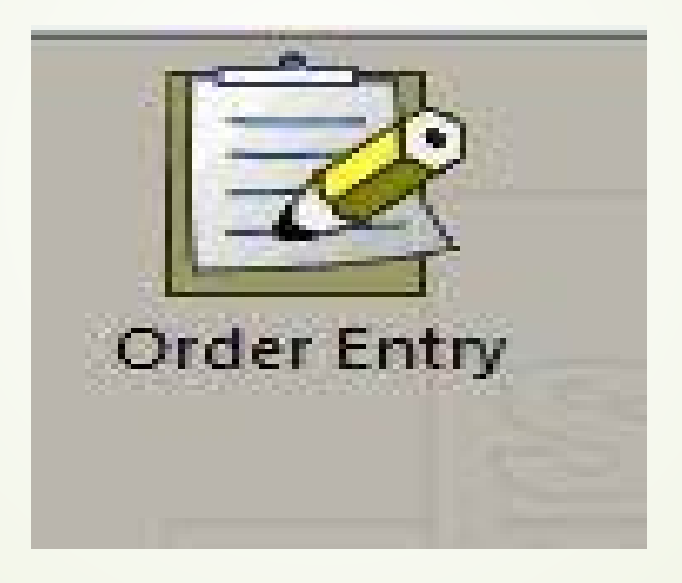

|              | Last Name: |           | First N      | ame:          |         |
|--------------|------------|-----------|--------------|---------------|---------|
|              | MRN:       | SSN       | l: <u></u>   | Sex           | •       |
|              | MPI:       | DOB://    | 💌 Race:      |               | -       |
| —Search by S | itay       | 10 22     |              |               |         |
|              | Billing:   |           | Att. Dr.     |               |         |
|              | Ward       | <u></u>   |              |               |         |
| —Search by C | )rder      | 10        |              |               |         |
| -            | Order:     |           |              | Ord Date:/_/_ | <u></u> |
|              | Req. by:   | <u> </u>  | Ordered By:  |               |         |
|              | Aux Order: |           | HIS Order #: |               |         |
|              | 🗖 Open in  | Edit Mode |              | C             | lear    |

Search for the patient or order to place new orders, edit previous orders or perform order inquiry. **NOTE: Check the box at the bottom of the screen to open the order in edit mode.** 

| An 0x (B11/2010 _ [1047 Br/       Br/       Dx Date / /                                                                                                    | Att. Dr. TEST       | TESTDR, DOCTORTEST                        |                   | Blin               | g: 232323          |      |      |        |               |           |           |                  |  |
|----------------------------------------------------------------------------------------------------|---------------------|-------------------------------------------|-------------------|--------------------|--------------------|------|------|--------|---------------|-----------|-----------|------------------|--|
| Wet 2503                                                                                                    | Adm On: 05/11/2018  | 10:47 By:                                 | Dis Date:         | 300                | Stay Comm          |      |      |        |               |           |           |                  |  |
| Sup Det<br>Oder                                                                                                    | Ward: 2SICB         | - 2 SOUTH ICU TOWER EAST                  | Room: Bed:        | Inst. Account:     | -                  |      |      |        |               |           |           |                  |  |
| Odder       At [165 [67/52/013 yr] by [S]       Odd Callect, MI       v SSS         Poder       At [165 [67/52/013 yr] by [S]       Odd Callect, MI       v SSS         Res by       v       i       i       i         Res by       v       i       i       i         Orgenet       i       i       i       i         Pody       i       i       i       i         Pody       i       i       i       i         Pody       i       i       i       i         Pody       i       i       i       i         Pody       i       i       i       i       i         Pody       i       i       i       i       i         Pody       i       i       i       i       i         Pody       i       i       i       i       i       i         Pody       i       i       i       i       i       i       i       i         Pody       i       i       i       i       i       i       i       i       i       i       i       i       i       i       i       i       i <th>Surg. Date: ////i</th> <th></th> <th></th> <th></th> <th></th> <th></th> <th></th> <th></th> <th></th> <th></th> <th></th> <th></th> <th></th>                                                                                                    | Surg. Date: ////i   |                                           |                   |                    |                    |      |      |        |               |           |           |                  |  |
| Oder       At [1545] [6:1520] at 8y [SS       Ode Cold Lee: M       USS         Reot Ts       I       I       Oder Come, I         Object       I       I       Oder Come, I         Object       I       I       Oder Come, I         Poty       I       Oder Come, I       I         Poty       Collectime       Enr [00]         Pat. Type       No Drage.       ABN I                                                                                                    |                     |                                           |                   |                    |                    |      |      |        |               |           |           |                  |  |
| Reot Te I I I I Oder Com, F<br>Org wet I Cabetine I Evr [01<br>Party Poure I Cobetine I Evr [01<br>Poter Store I To Deepe I ADN I<br>Detect I Ecres & Concluster @ Frankley @ Lepus @ Reput @ Reput @ Repu | Order:              | At: 18:45 05/15/2018 💌 By: SS             | Ord/Coll Loc.: M1 | <mark>.</mark> ₹SS |                    |      |      |        |               |           |           |                  |  |
| Ret by       Image: Collect time         Object: Image: Collect time       Env (001         Pat. Type       No Darge: Image: Collect time         Object: Image: Collect time       Env (001         ABN I       Image: Collect time         Object: Image: Collect time       Env (001         Image: Collect time       Env (001         Image: Collect time                                                                                                    | Report To:          |                                           | 3                 | Ē                  |                    |      |      |        |               |           |           |                  |  |
| Ong wet   Printy: Rearine   Printy: Rearine   No Charge:   No Charge: <td>Req. by:</td> <td>V</td> <td></td> <td>Qal [</td> <td>□<br/>Order Comm_ 厂</td> <td></td> <td></td> <td></td> <td></td> <td></td> <td></td> <td></td> <td></td>                                                                                                    | Req. by:            | V                                         |                   | Qal [              | □<br>Order Comm_ 厂 |      |      |        |               |           |           |                  |  |
| Pet Type   Pet Type  Pet Type  Pet Type  Pet Type  Pet Type  Pet Type  Pet Type  Pet Type  Pet Type  Pet Type  Pet Type  Pet Type  Pet Type  Pet Type  Pet Type  Pet Type  Pet Type  Pet Type Pet Type Pet Type Pe             | Orig ward:          | 3                                         |                   |                    |                    |      |      |        |               |           |           |                  |  |
| Pat Type   No Charge  ABN  C  Ordered  C  Concel  C  Cancel  C  Cancel  C  Cancel  C  Cancel  C  Cancel  C  Cancel  C  Cancel  C  Cancel  C  Cancel  C  Cancel  C  Cancel  C  Cancel  C  Cancel  C  Cancel  C  Cancel  C  Cancel  C  Cancel  C  Cancel  C  C  Cancel  C  C  Cancel  C  C  C  C  C  C  C  C  C  C  C  C  C                                                                                                    | Priority: Routine 🔻 | 1                                         | Collect time:     |                    | Env: 001           |      |      |        |               |           |           |                  |  |
| Ordered (0)       Instruction of the Control order of Formulary of Report To         Type (D)       Priority       Name         Image: Control order of Formulary of Report To       Requesting Ord date Ord tech       Ord, time         Requesting Indi date       Ord tech       Ord, time       Requesting Name                                                                                                    | Pat Type:           | J<br>No Charne                            |                   |                    | ARN T              |      |      |        |               |           |           |                  |  |
| Ordered ON         Intert III Concel order III Formulary III Exposit OR Report To         Type ID       Priority       Name       Requesting Ord. date       Ord. tech       Ord. time       Requesting Name                                                                                                    | 1 ar. 1996.         | ho chage.                                 |                   |                    | ADR 1              |      |      |        |               |           |           |                  |  |
| Ordered (0)       Insert 16 Concel (2) Concel (2) Formulary 16 Keyped (2) Report To         Type (D)       Prority       Name       Ord. Itech       Ord. Itech       Ord. Itech       Ord. Itech       Name                                                                                                    | -                   |                                           |                   |                    |                    |      |      |        |               |           |           |                  |  |
| Insert I Cancel Order I Formulary Leppad & Report To      Type D Priority Name      Requesting Ord. date Ord. tech Ord. time Requesting Name                                                                                                    | Ordered (f)         |                                           |                   |                    |                    |      |      |        |               |           |           |                  |  |
| Type D         Priority         Name         Ord. time         Requesting Name                                                                                                    |                     | Canada and Canada and Canada A            | l francés fa      |                    |                    |      |      |        |               |           |           |                  |  |
|                                                                                                    | anter versiter 🖏    | cancel onder 18 continuery 18 verypen - G | Report in         |                    |                    | <br> | <br> |        |               | 0.4 6.4   | Out time  | Description Name |  |
|                                                                                                    | Type D Priority     | Name                                      |                   |                    |                    |      |      | Reques | ing Ura. date | Urd. tech | Ord. time | Requesting warne |  |
|                                                                                                    |                     |                                           |                   |                    |                    |      |      |        |               |           |           |                  |  |
|                                                                                                    |                     |                                           |                   |                    |                    |      |      |        |               |           |           |                  |  |
|                                                                                                    |                     |                                           |                   |                    |                    |      |      |        |               |           |           |                  |  |
|                                                                                                    |                     |                                           |                   |                    |                    |      |      |        |               |           |           |                  |  |
|                                                                                                    |                     |                                           |                   |                    |                    |      |      |        |               |           |           |                  |  |
|                                                                                                    |                     |                                           |                   |                    |                    |      |      |        |               |           |           |                  |  |
|                                                                                                    |                     |                                           |                   |                    |                    |      |      |        |               |           |           |                  |  |
|                                                                                                    |                     |                                           |                   |                    |                    |      |      |        |               |           |           |                  |  |
|                                                                                                    |                     |                                           |                   |                    |                    |      |      |        |               |           |           |                  |  |
|                                                                                                    | 11                  |                                           |                   |                    |                    |      |      |        |               |           |           |                  |  |
|                                                                                                    | 11                  |                                           |                   |                    |                    |      |      |        |               |           |           |                  |  |

After you verify the patient demographics you can order tests by placing the cursor in the order test field and inserting the test code or selecting the test from the keypad (PREFERRED METHOD).

Use the next empty order field to add tests to an existing order.

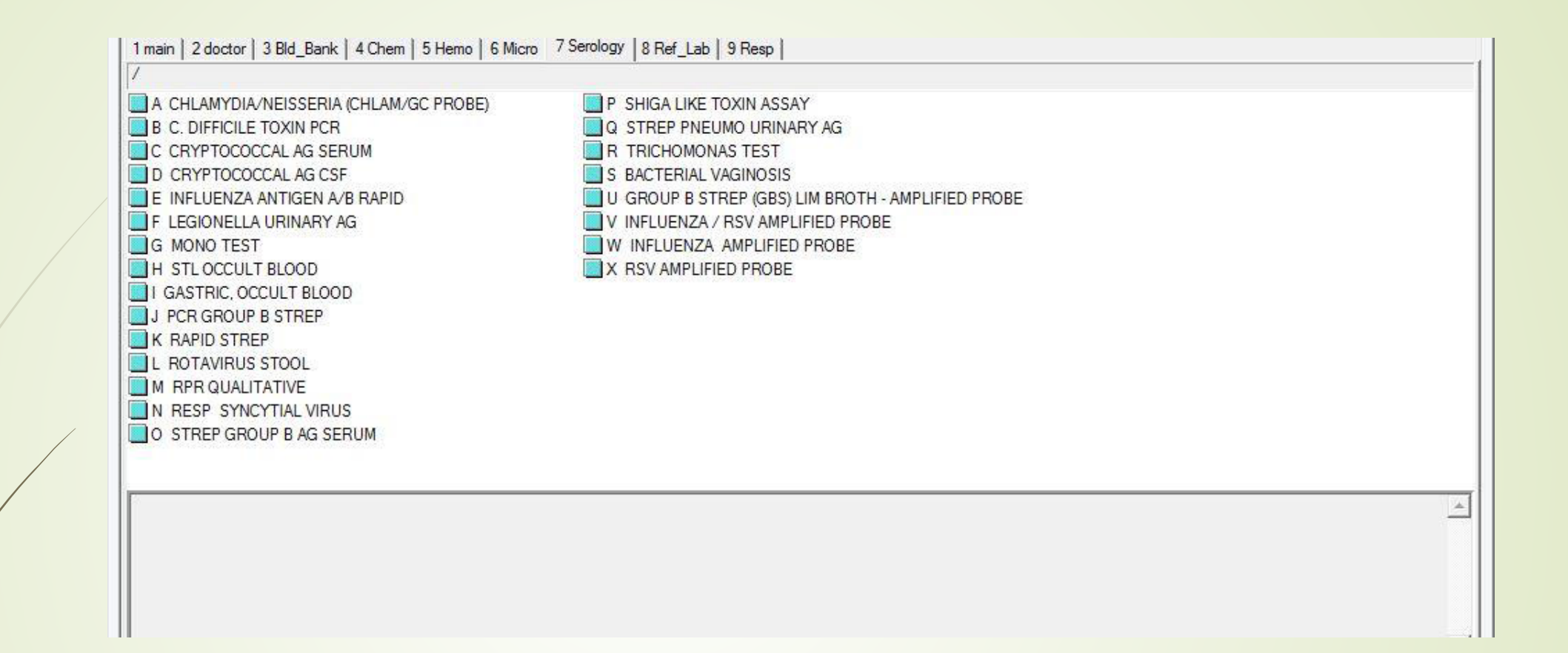

#### Serology Keypad – More than one test can be entered per order

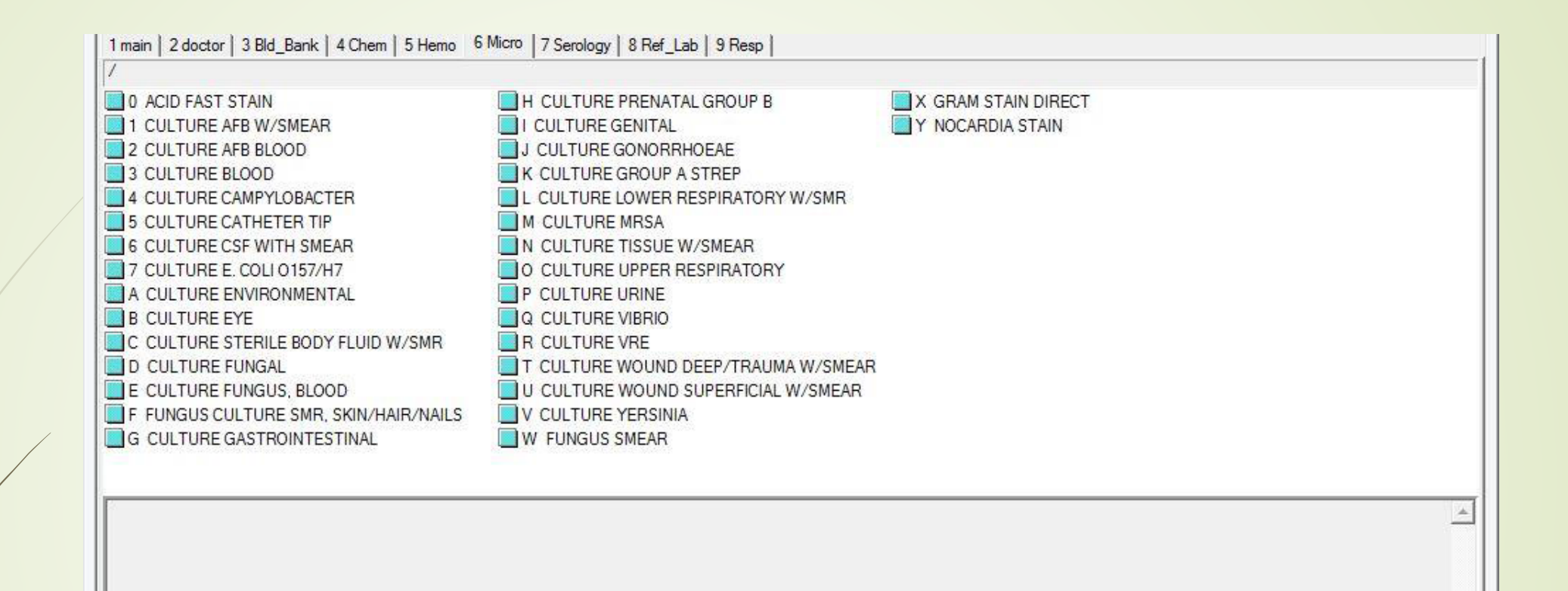

#### Microbiology Keypad - Only one test can be entered per order

|                  | 1                     | Current | antibiotic therap | y            |                                      | -           |                               |                   |                    |  |  |
|------------------|-----------------------|---------|-------------------|--------------|--------------------------------------|-------------|-------------------------------|-------------------|--------------------|--|--|
| in catch urine   |                       |         |                   |              | l sui                                | 1           | _                             |                   |                    |  |  |
| reter and Nephro | ostomy samples        |         |                   |              |                                      |             |                               |                   |                    |  |  |
|                  |                       |         | ¥ [               | 3            | 1                                    | 3           | Ξ                             |                   |                    |  |  |
|                  |                       |         |                   |              |                                      |             |                               |                   |                    |  |  |
|                  |                       | Media/  | ue D&T            | Cylture Comm | Specimen Quality                     | C Order Com | n <u> </u>                    |                   |                    |  |  |
| Receive 🗗 C      | Coll/Rec 💁 Coll All 🚱 | Media/  | Due D&T           | Cubure Comm  | Specimen Quality<br>Draw Type 🁌 Dram | Corder Com  | n, 🗂<br>ng History 🔚 Specimen | Attributes 📲 Spec | men Attributes All |  |  |

000000

#### Complete the following on the Specimen tab:

- Collect and receive the sample

50.00 R MMICR

06/01/2018 21:00 🗍 0 SCM

- Enter Specimen Quality, Culture and Order comments as needed
- Edit standard media and plate cultures (Mark 'P' flag in Plating section)

When finished, save the order to complete the entries.

### Order Inquiry

- Access the order to review test results on the Results tab
- View, print or save the test results Instant Report or Order Tracking History Report from the View drop down menu on the toolbar at the top of the page
- Access the History of Ordering tests from the Orders drop down menu on the toolbar at the top of the page
- Review several orders in sequence by using the left/right arrows on the toolbar at the top of the page

### Result Entry

Enter results using the Resulting Worklist functionality (PREFERRED METHOD)

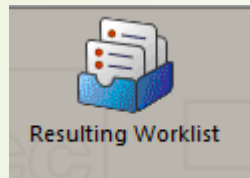

| sult Worklist                |   |        |        |         |                 |
|------------------------------|---|--------|--------|---------|-----------------|
| Select tests by Template     | • |        |        |         |                 |
|                              |   |        |        |         |                 |
| Template:                    |   |        |        |         |                 |
|                              |   |        |        |         |                 |
| Search Criteria              |   |        |        |         |                 |
| From date: 07/25/2018 💌      |   |        | Τœ     | 08/01/2 | 018 💌           |
| Result Status: Pend + Nonver | • | Single | order‡ | t:      |                 |
| Specimen Status: Received    | • |        |        | E Stat  | orders only     |
| Incontrol                    |   |        |        | , ,,    | ordore only     |
| Specimen Stop                |   |        |        |         | -               |
| Status:                      |   |        |        | -       | •               |
| Location:                    |   |        |        |         | •               |
| Place:                       | • |        |        |         |                 |
|                              | 4 | OK     | ×      | Cancel  | Bestore Default |

| #  | ∆ Code | Header                                |
|----|--------|---------------------------------------|
| 1  | ACHEM  | ACHEM                                 |
| 2  | AMMON  | ALC/AMMON RESULTING                   |
| 3  | CDIF   | C DIFFICILE TOXIN A/B                 |
| 4  | CEPHD  | CEPHEID                               |
| 5  | CHNGP  | CHLAMYDIA / NEISSERIA (CHLAM/GC PROBE |
| 6  | CSFDF  | CSF FLUID ANALYSIS                    |
| 7  | DIFF   | DIFFERENTIAL TEMPLATE FOR CBC         |
| 8  | DIFFG  | GT DIFFERENTIAL TEMPLATE FOR CBC      |
| 9  | FLDIF  | BODY FLUID CELL COUNT AND DIFF        |
| 10 | GACC1  | GT ACCESS&ACCESS II                   |
| 11 | GACC2  | GT ACCESS&ACCESS II                   |
| 12 | GCHEM  | GT AUTOMATED CHEM                     |
| •  |        | <b>&gt;</b>                           |
| •  | Mare 1 | 1 OK 1 Cours                          |
| ~  | More   | V UN A Lanc                           |

1 m

-

### OR

Use the Results tab in Order Entry

| <u>G</u> eneral                                     |       | Stant Insurance | ce (2)   | Specimens (3) |       |   | Results (10) |        |       |  |
|-----------------------------------------------------|-------|-----------------|----------|---------------|-------|---|--------------|--------|-------|--|
| 📴 Comment 📸 Verify 💣 Verify All 🖑 Check 📲 Rev 👹 Can |       |                 |          |               |       |   |              |        | lanne |  |
|                                                     | T Ord | T Ind           | Result   | FI            | Flags | М | С            | Status | 6     |  |
| 1                                                   | INFL  | INFLA           | Negative |               |       |   | С            | LC \   | /     |  |
| 2                                                   | INFL  | INFLB           | Negative |               |       |   | С            | LC \   | /     |  |
| 3                                                   | LEGUA | LEGUA           | Negative |               |       |   | С            | LC \   | /     |  |
| 4                                                   | STRPN | STRPN           | Negative |               |       |   | С            | LC \   | /     |  |

1 0